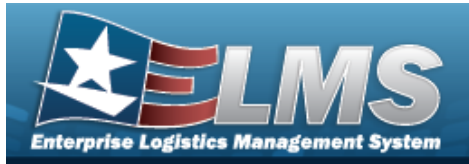

# Search for a Work Plan — Criteria

### Overview

The Maintenance and Utilization module Work Plan process provides the ability to define the high level tasks being performed by the Work Order generated at the asset level to track the progress of the actual work being performed.

Each high level task has the following characteristics:

- Estimated Hours (to complete task)
- Estimated Labor and Non-Labor Costs

Work Plans are created as either Public or Private.

- A Public Work Plan is available to all ELMS Maintenance personnel to use, reducing the time to develop new plans.
- A Private Work Plan is only available to the Maintenance personnel within their Maintenance Activity.

### Navigation

Maintenance > Work Plan > Work Plan Search Criteria page

### Procedures

#### Search for a Work Plan

One or more of the Search Criteria fields can be entered to isolate the results. By default, all

results are displayed. Selecting at any point of this procedure returns all fields to the default "All" setting. **Bold** numbered steps are required.

1. In the Search Criteria box, narrow the results by entering one of the following optional fields.

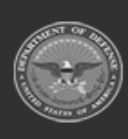

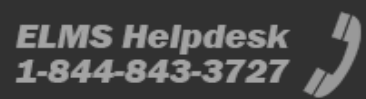

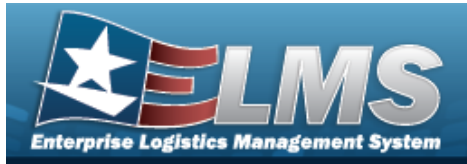

| Search Criter | ia |                               |
|---------------|----|-------------------------------|
| *Plan Id      | ٩  | Plan Type Cd Select an item 🗸 |
| Copy Plan Id  |    | Plan Name                     |
|               |    | Reset Search Add              |

- **A.** Enter the PLAN ID, or use <sup>Q</sup> to browse for the entry. *This is a 50 alphanumeric char*-*acter field.*
- B. Click C to select the Copy PLAN ID. *The fields change.*

If checked ( $\checkmark$ ), enter the Using PLAN ID, or use  $\stackrel{\frown}{\sim}$  to browse for a base plan. Proceed to Step 2.

| Search Criteria | a |          |              |                  |
|-----------------|---|----------|--------------|------------------|
| *Plan Id        | 1 | <b>Q</b> | Copy Plan Id |                  |
| Using Plan Id   |   | ٩        |              |                  |
|                 |   |          |              | Reset Search Add |

- **a.** Enter the PLAN ID, or use <sup>**Q**</sup> to browse for the entry. *This is a 25 alphanumeric character field.*
- 2. Select search for the Work Plan Results page appears. Results display in the Search Results grid.

| Search              | Criteri          | a                   |                                     |                   |                       |  |
|---------------------|------------------|---------------------|-------------------------------------|-------------------|-----------------------|--|
| Plan Id<br>ABCTEST2 |                  |                     | Plan Name<br>                       |                   | Plan Type Cd<br>      |  |
| Search              | Result           | s                   |                                     |                   |                       |  |
|                     |                  |                     |                                     |                   |                       |  |
| Update              | Delete           | Plan Id             | Plan Type Cd                        | Plan Name         | Plan Desc             |  |
| Update<br>Update    | Delete<br>Delete | Plan Id<br>ABCTEST2 | Plan Type Cd<br>ANTE - Analyze/Test | Plan Name<br>TEST | Plan Desc<br>A TEST 7 |  |
| Update<br>Update    | Delete<br>Delete | Plan Id<br>ABCTEST2 | Plan Type Cd<br>ANTE - Analyze/Test | Plan Name<br>TEST | Plan Desc<br>A TEST 7 |  |

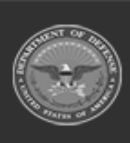

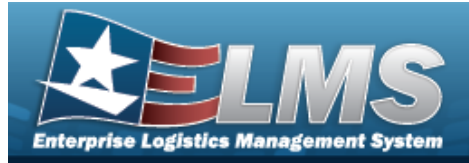

| av                    | igation                                                                                                    |                                                                                                    |                |                  |
|-----------------------|----------------------------------------------------------------------------------------------------|----------------------------------------------------------------------------------------------------|----------------|------------------|
|                       | Maintenance > Work Plan > Sear                                                                                                    | ch Criteria > Add >                                                                                                    | Work Plan Ad   | ld page          |
| roc                   | cedures                                                                                                    |                                                                                                    |                |                  |
| dd                    | a Work Plan                                                                                                    |                                                                                                    |                |                  |
| Se<br><b>Bc</b><br>L. | electing cancel at any point of this p<br>old numbered steps are required.<br>Select Add. The Add a Worl                                                                                                    | procedure removes all re<br><b>k Plan</b> page appears.                                                                                          | evisions and o | closes the page. |
| Se<br><b>Bc</b><br>L. | electing cancel at any point of this p<br>old numbered steps are required.<br>Select Add. The Add a Worl                                                                                                    | procedure removes all re<br><b>k Plan</b> page appears.                                                                                          | evisions and o | closes the page. |
| Se<br>Bo              | electing cancel at any point of this p<br>old numbered steps are required.<br>Select Add . The Add a Work<br>Add<br>*Plan Id<br>*Plan Type Cd Select an Item •                                                     | k Plan page appears.                                                                                                    | evisions and o | closes the page. |
| Se<br><b>Bc</b><br>1. | electing cancel at any point of this p<br>old numbered steps are required.<br>Select Add . The Add a Work<br>Add<br>*Plan Id<br>*Plan Type Cd Select an Item *<br>*Plan Name                                       | brocedure removes all rest   k Plan page appears.   Est Non-Labor Cost   *Plan Desc   Public                                                     | evisions and o | closes the page. |
| Se<br>Bo              | electing cancel at any point of this p<br>old numbered steps are required.<br>Select Add . The Add a Work<br>Add<br>Plan Id<br>Plan Type Cd Select an Item<br>Plan Name<br>Est Labor Hours                         | brocedure removes all rest   k Plan page appears.   Est Non-Labor Cost   "Plan Desc   Public   Central Work Plan                                 | evisions and o | closes the page. |
| Se<br><b>Bc</b>       | electing cancel at any point of this p<br>old numbered steps are required.<br>Select Add . The Add a Work<br>Add<br>Plan Id<br>Plan Type Cd Select an Item<br>Plan Name<br>Est Labor Hours<br>Est Hours to Perform | brocedure removes all rest   ck Plan page appears.   Est Non-Labor Cost   *Plan Desc   Public   Central Work Plan   Remarks                      | evisions and ( | closes the page. |
| Se<br><b>Bo</b>       | electing cancel at any point of this p<br>old numbered steps are required.<br>Select Add . The Add a Work<br>Add<br>*Plan Id<br>*Plan Type Cd Select an Item<br>*Plan Name<br>Est Labor Hours<br>Est Labor Cost    | brocedure removes all rest   k Plan page appears.   k Est Non-Labor Cost   *Plan Desc *Plan Desc   L Central Work Plan   Remarks History Remarks | evisions and o | closes the page. |

- **C.** Enter the Plan Name in the field provided. *This is a 50 alphanumeric character field.*
- **D.** Enter the PLAN DESC in the field provided. *This is a 255 alphanumeric character field.*

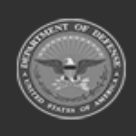

<sup>2.</sup> Select . The **View the Work Plan Transaction Status** page appears.

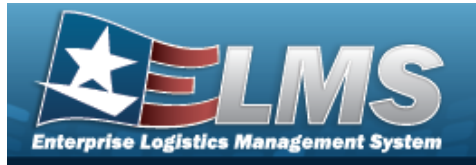

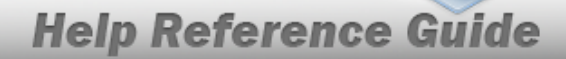

### Copy a Public Work Plan

Add

Selecting at any point of this procedure removes all revisions and closes the page. **Bold** numbered steps are required.

- 1. Select Work Plan from the Maintenance menu. *The Search for the Work Plan Criteria* page opens.
- 2. Enter a new PLAN ID, or use <a> to browse for an existing plan.</a>
- **3.** Click Circle to select Copy PLAN ID. *The rest of the fields change.*
- 4. Enter an existing Using PLAN ID, or use <a> to browse for an existing plan.</a>
- 5. Select

. The **Work Plan Add** page appears.

| Add                  |             |                   |             |        |     |
|----------------------|-------------|-------------------|-------------|--------|-----|
| *Plan Id             | TESTJUN22   | Public            |             |        |     |
| *Plan Type Cd        | TEST-Test 🗸 | Central Work Plan |             |        |     |
| *Plan Name           | REGTSTOCT22 | Task(s)           | None        |        |     |
| Est Labor Hours      | 0.00        | Part(s)           | None        |        |     |
| Est Hours to Perform | 0.00        | Tool(s)/Equip     | <b>(</b> 1) |        |     |
| Est Labor Cost       | 0.00        | Certification(s)  | None        |        |     |
| Est Non-Labor Cost   | 0.00        | Remarks           | REGTSTOCT22 |        |     |
| *Plan Desc           | REGTSTOCT22 | History Remarks   |             |        |     |
|                      |             |                   |             |        |     |
|                      |             |                   |             | Cancel | Add |

- **A.** Enter the PLAN ID in the field provided. *This is a 25 alphanumeric character field.*
- **B.** Enter the PLAN TYPE CD in the field provided. *This is a 4 alphanumeric character field.*
- **C.** Enter the Plan Name in the field provided. *This is a 50 alphanumeric character field.*

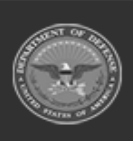

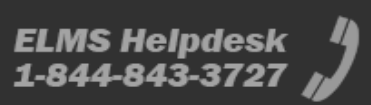

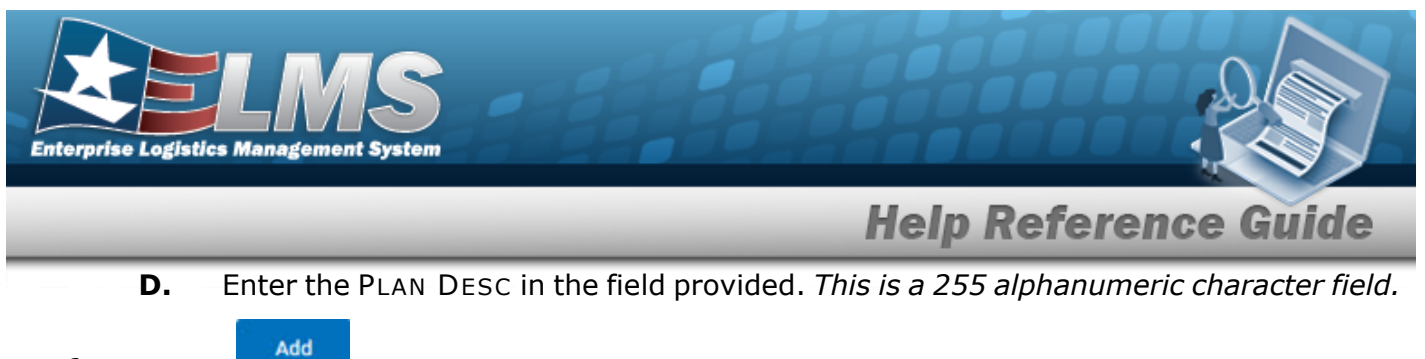

. The **View the Work Plan Transaction Status** page appears.

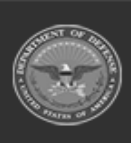

6.

Select

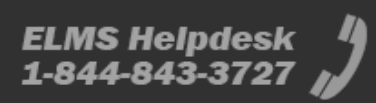

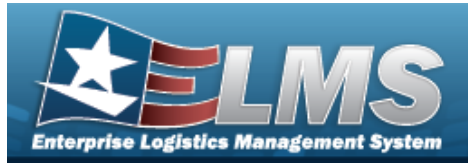

| yperlink |
|----------|
|          |
|          |
|          |
|          |
|          |
|          |
|          |
|          |
|          |
|          |
|          |

- Update the PLAN ID, entering the revised identifier in the field provided. This is a 50 Α. alphanumeric character field.
- Update the Plan Type Cd, using to select the desired code. Β.

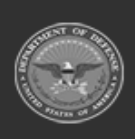

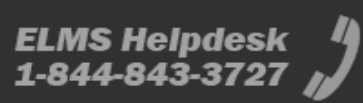

Update

Cancel

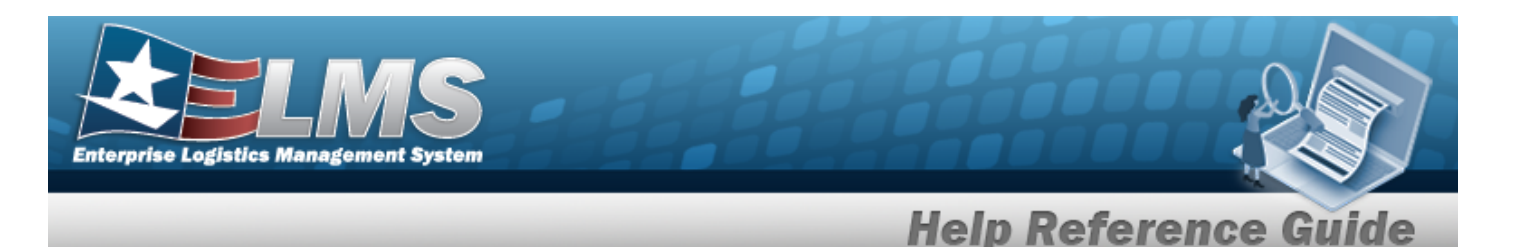

- **C.** Update the Plan Name, entering the revised name in the field provided. *This is a 50 alphanumeric character field.*
- **D.** Update the PLAN DESC, entering the revised description in the field provided. *This is a 255 alphanumeric character field.*

| Upload File                           |         |               |
|---------------------------------------|---------|---------------|
| WorkPlan 20PTINSPECTION               | 10      |               |
| *File Path Choose File No file chosen | "Desc   | li            |
|                                       | Primary |               |
|                                       |         |               |
|                                       |         | Add           |
|                                       |         |               |
| Temporary Attachments                 |         |               |
|                                       |         | Cancel Attach |

**a.** Select Choose File in the File Path field. *The Windows* **Choose File To Upload** *pop-up window appears.* 

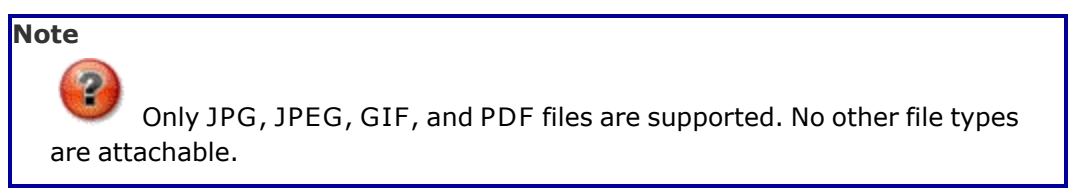

- b. Click Open . The **Choose File to Upload** pop-up window closes, and the file name appears in the File Path field.
- **c.** Update the DESC, entering the correct information in the field provided. *This is a 250 alphanumeric character field.*
- d. Select . The file appears below in the Temporary Attachments grid.

Note If the file should not be a part of the work plan, select the Remove hyperlink to delete the attachment.

e. Select

. The **Update the Work Plan** page appears.

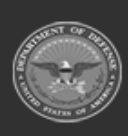

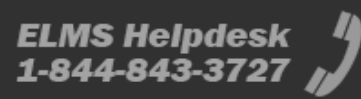

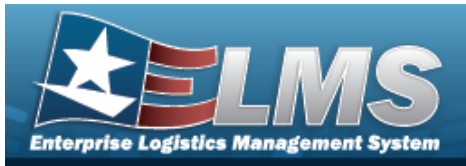

Note

Update

To view the attachment, click the thumbnail. A second window opens, showing the attachment.

2. Select

. The **View the Work Plan Transaction Status** page appears.

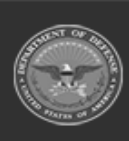

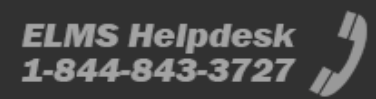

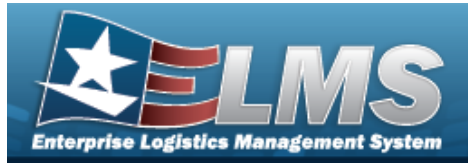

| Naviga<br>Main<br>> W<br>Procedu<br>Delete a<br>Selectin<br>Bold nu | tenance :<br>ork Plan E<br>UTES<br>Work P<br>g cancel<br>mbered s | > Work Plan > 9<br>Delete page<br>P <b>lan</b><br>at any point of t | Search Criteri      | a > search >               | Search Result  | ts > Delete hyperlink<br>closes the page. |
|---------------------------------------------------------------------|-------------------------------------------------------------------|---------------------------------------------------------------------|---------------------|----------------------------|----------------|-------------------------------------------|
| Mair<br>> W<br>Proced<br>Delete a<br>Selectin<br>Bold nu            | tenance :<br>ork Plan E<br>UTES<br>Work P<br>g cancel<br>mbered s | > Work Plan > S<br>Delete page<br>P <b>lan</b><br>at any point of t | Search Criteri      | a > search > e removes all | Search Result  | ts > Delete hyperlink<br>closes the page. |
| Proced<br>Delete a<br>Selectin<br>Bold nu                           | UTES<br>Work P<br>g cancel<br>mbered s                            | lan<br>at any point of t                                            | this procedure      | e removes all              | revisions and  | closes the page.                          |
| Delete a<br>Selectin<br>Bold nu                                     | Work P                                                            | l <b>an</b><br>at any point of i                                    | this procedure      | e removes all              | revisions and  | closes the page.                          |
| Selectin<br>Bold nu                                                 | g cancel a                                                        | at any point of i                                                   | this procedure      | e removes all              | revisions and  | closes the page.                          |
| Delete                                                              | ct the De                                                         | lete hyperlink.                                                     | ine <b>Delete a</b> | work Plan p                | age appears.   |                                           |
| Last Tran I                                                         |                                                                   | 12/14/2022                                                          |                     | Est Non-Labor Cost         | 0.00           |                                           |
| Last Updtd                                                          | Ву                                                                | NMLAW                                                               |                     | *Plan Desc                 | HELP TEST      |                                           |
| *Plan Id                                                            |                                                                   | HELP TEST                                                           |                     | Public                     |                |                                           |
| *Plan Type                                                          | Cd                                                                | ANTE-Analyze/Test                                                   |                     | Central Work Plan          |                |                                           |
| *Plan Nam                                                           |                                                                   | HELP TEST                                                           |                     | Attachment(s)              | Add Attachment |                                           |
| Est Labor I                                                         | ours                                                              | 0.00                                                                |                     |                            |                |                                           |
| Est Hours                                                           | 9 Perform                                                         | 0.00                                                                |                     | Remarks                    |                |                                           |
| Est Labor (                                                         | ost                                                               | 0.00                                                                |                     | History Remarks            |                |                                           |
|                                                                     |                                                                   |                                                                     |                     |                            |                | Connel                                    |

2.

Select **Delete**. The **View the Work Plan Transaction Status** page appears.

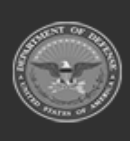